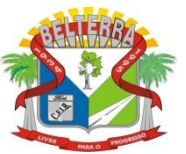

# PASSO A PASSO PARA O ACESSO AO CONTRACHEQUE:

**PASSO 1:** Acesse o site oficial da Prefeitura Municipal de Belterra (<u>www.Belterra.pa.gov.br</u>) escolha a opção CONTRA-CHEQUE (imagem demonstrativa abaixo indicando local Apelas setas vermelhas)

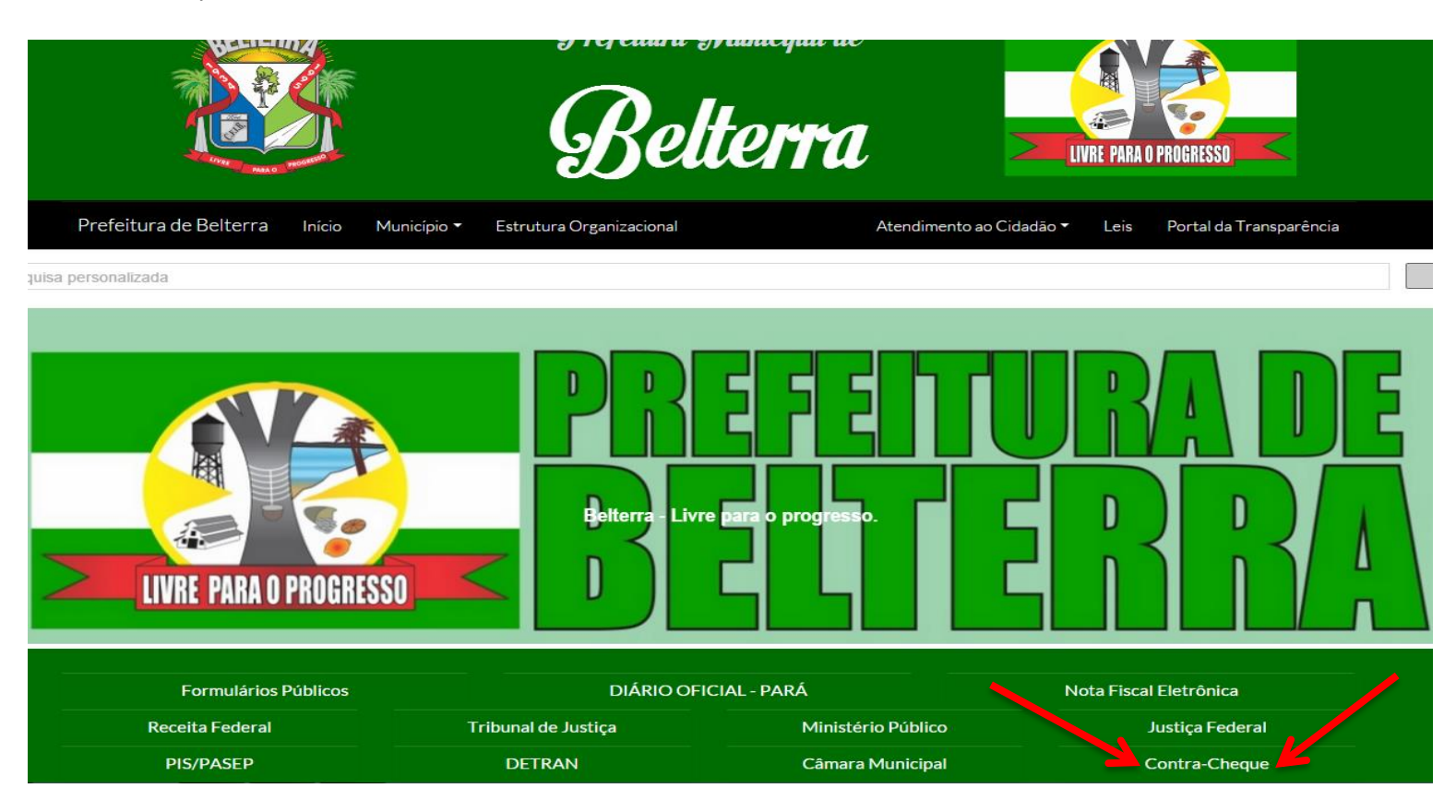

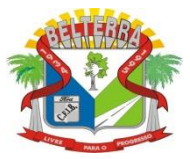

PASSO 2: Logo após ter feito o primeiro passo, vamos ao próximo ponto, nesta aba deverás escolher a opção (AGENTE PUBLICO ARÉA RESTRITA DO AGENTE PÚBLICO HOLERITE), (imagem demonstrativa abaixo indicando local Apelas setas vermelhas)

| Município de Belterr<br>BELTERRA / PA<br>VILA MENSALISTA, 45 - CENTR | a<br>o                                 |                              |                                                   |
|----------------------------------------------------------------------|----------------------------------------|------------------------------|---------------------------------------------------|
| Recursos Humanos e<br>Departamento Pessoal                           |                                        |                              |                                                   |
| Órgãos Entidades Secretarias                                         | Agente Público                         | Consultas Públicas           | Administração                                     |
| Lançamentos Descentralizado                                          | Área Restrita do Agente Público        | Verificar Margem Consignavel | Área Restrita para Administração                  |
| Controle de Entregas                                                 | Holerite                               | Consultar Resultado Concurso |                                                   |
| Procedimento Administrativo                                          | <ul> <li>Margem Consignável</li> </ul> |                              |                                                   |
| Perícia Médica                                                       |                                        |                              |                                                   |
| SIPWeb<br>3.7.38.03.11974                                            |                                        |                              | Fiorilli S/C Software Ltda<br>www.fiorilli.com.br |

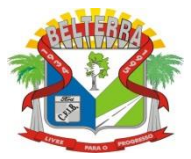

**PASSO 3:** Logo após ter feito o Segundo passo, vamos ao próximo ponto, nesta aba iremos acessar para a criação do usuário, deverás escolher a opção(**NOVO USUÁRIO**), (imagem demonstrativa abaixo indicando local Apelas setas vermelhas)

| BELTERRA / P/<br>VILA MENSALI         | de Belterra<br>A<br>STA, 45 - CENTRO |                                                                    |                              |
|---------------------------------------|--------------------------------------|--------------------------------------------------------------------|------------------------------|
| Recursos Humanos<br>Departamento Pess | e<br>soal                            | <br>-                                                              |                              |
|                                       | Agente<br>Publico                    | Acesso Restrito                                                    |                              |
|                                       | Usuário: *<br> <br>Senha: *          |                                                                    |                              |
|                                       | Entrar                               | Voltar<br>Novo Usuário<br>Esqueci meu login<br>Esqueci minha senha |                              |
| SIPWeb                                |                                      |                                                                    | Fiorilli S/C Software I tela |

3.7.38.03.11974

Fiorilli S/C Software Ltda www.fiorilli.com.br

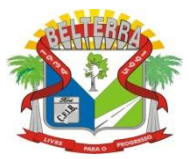

**PASSO 4:** Logo após ter feito o Terceiro passo, vamos ao próximo ponto, nesta aba iremos criar um novo usuário, todos os campos são de preenchimentos obrigatórios, assim que todos estiverem preenchidos e só aperta na opção criar usuário.

| Agente<br>Publico      | <b>≙N</b> ovo Usuário |
|------------------------|-----------------------|
|                        |                       |
| Matricula: *           |                       |
|                        |                       |
| CPF: *                 |                       |
|                        |                       |
| Data de Nascimento: *  |                       |
|                        |                       |
| PIS: *                 |                       |
|                        |                       |
| Usuário: *             |                       |
|                        |                       |
| E-mail:                |                       |
|                        |                       |
| Our has the            |                       |
| Senna: *               |                       |
|                        |                       |
| Repita a Senha: *      |                       |
|                        |                       |
| Criar Usuário Cancelar |                       |
|                        |                       |

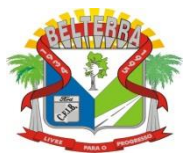

**PASSO 5:** Logo após ter feito o Quarto passo, vamos ao próximo ponto, assim que tive criado o usuário, vai abrir uma aba( imagem abaixo) para que seja colocado o usuário e senha que criaste no passo anterior, feito isso, aperte em ENTRAR, que serás encaminhado a área correspondente e pessoal do servidor cadastrado.

| Município de Belterra<br>BELTERRA / PA<br>VILA MENSALISTA, 45 - CENTRO |                                                                                  |
|------------------------------------------------------------------------|----------------------------------------------------------------------------------|
| Recursos Humanos e<br>Departamento Pessoal                             | -                                                                                |
| Agente<br>Publico                                                      | Acesso Restrito                                                                  |
| Usuário: *<br> <br>Senha: *                                            |                                                                                  |
| Entrar                                                                 | Voltar<br>Novo Usuário<br>Esqueci meu <mark>l</mark> ogin<br>Esqueci minha senha |
|                                                                        |                                                                                  |

SIPWeb 3.7.38.03.11974 Fiorilli S/C Software Ltda www.fiorilli.com.br